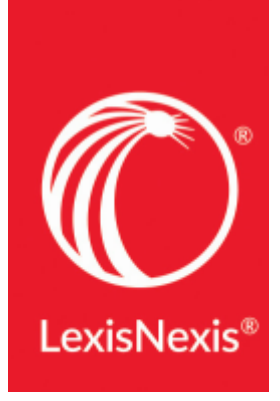

#### LexisNexis<sup>®</sup> Account Center

# LEXISNEXIS® ACCOUNT CENTER GUIDE UTILISATEUR

Ce guide a pour objectif de vous présenter comment trouver et comment utiliser les principales fonctionnalités de LexisNexis® Account Center. N'hésitez pas à conserver ce guide à portée de main.

#### Sommaire

Démarrer : page d'accueil Démarrer : la barre de navigation principale

Factures et paiements Factures et paiements : factures

#### Utilisateurs

Utilisateurs : ajouter un utilisateur Utilisateurs : filtrer Utilisateurs : réinitialiser un mot de passe Utilisateurs : éditer les informations Utilisateurs : produit associé Utilisateurs : ajouter un groupe

#### Organisation

Organisation : adresse détaillée Organisation : ajouter une adresse Organisation : supprimer une adresse Organisation : abonnement produit Organisation : paramètres client

# Démarrer : Page d'accueil

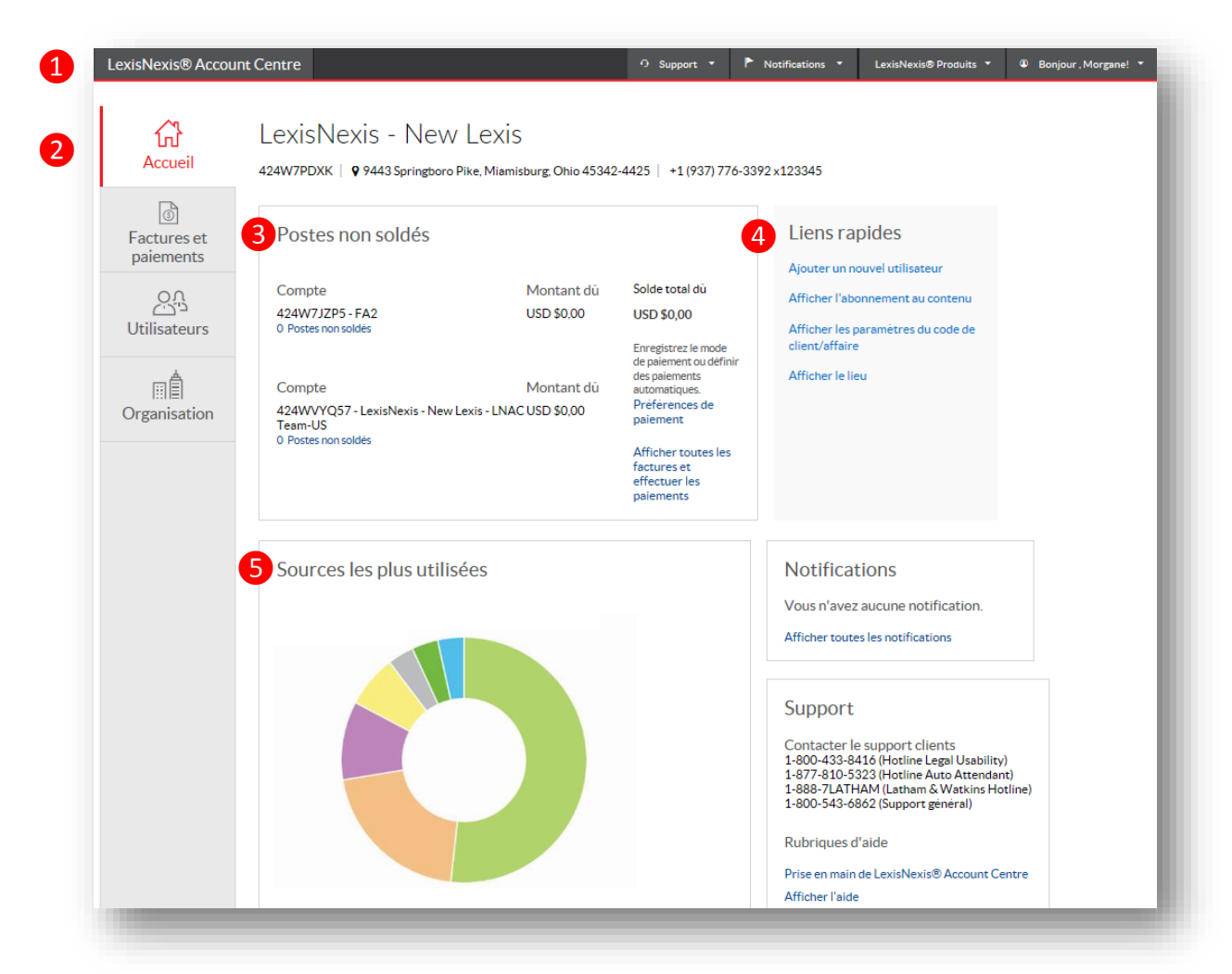

La page d'accueil de LexisNexis Account Center vous donne accès à toutes les informations de gestion de votre compte et vous fournit une vision synthétique des éléments importants de votre compte.

**1** La barre de navigation principale en noire en haut de page vous fournit un accès direct aux coordonnées du support client, à vos notifications, aux solutions LexisNexis ainsi qu'à vos options de Profil de connexion.

La barre de navigation à gauche vous donne un accès direct à vos factures et paiements, aux informations de gestion de vos utilisateurs et celles sur votre organisation. **3** Le widget **Postes non soldés** vous permet notamment d'effectuer vos paiements.

4 Le widget **Liens rapides** à droite de la page d'accueil vous donne accès aux tâches que vous effectuez le plus fréquemment.

**S** Le widget **Usages** vous fournit une vision sous forme de graphique des **Sources les plus utilisées.** 

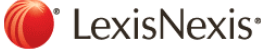

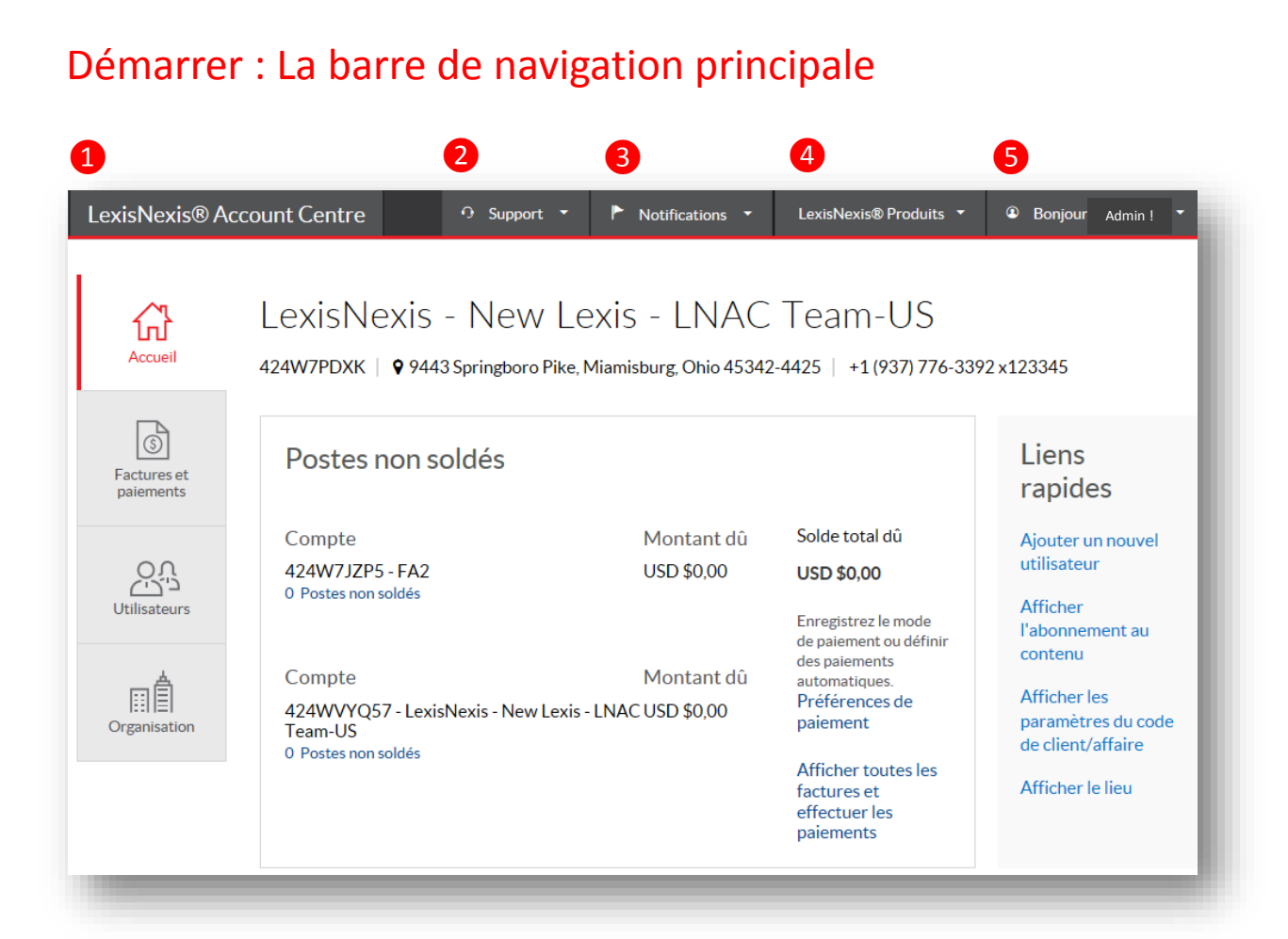

**1** LexisNexis Account Center. En cliquant sur ce lien, vous pouvez à tout moment retourner sur la page d'accueil.

**2** Support. Cliquez sur le menu déroulant pour accéder aux coordonnées du service client, accéder aux écrans d'aide et faire part de vos remarques et feedbacks.

**3** Notifications. L'administrateur de votre compte recevra une notification pour tout changement sur les informations de paiement.

**4** LexisNexis Produits. Cliquez sur le menu déroulant pour accéder aux autres produits LexisNexis.

**5** Bonjour Admin ! Cliquez sur le menu déroulant pour accéder à votre profil de connexion et vous déconnecter.

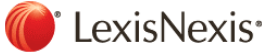

#### Factures et paiements

#### Accédez à vos factures et vos paiements

Ces informations sont accessibles depuis le widget Postes non soldés sur la page d'accueil ou depuis l'onglet Factures et paiements situé dans la barre de navigation à gauche.

| LexisNexis® Accoun    | t Centre 📀 s                                          | upport 🔹 🏲 Notification   | ns 🔻 LexisNexis® Prod                | duits 🔹 🔹 Bonjour , Morgane! 💌 |
|-----------------------|-------------------------------------------------------|---------------------------|--------------------------------------|--------------------------------|
| لک<br>Accueil         | Factures et paiem                                     | nents                     |                                      | ^                              |
|                       | Factures Compt                                        | es clients Lett           | res de relance                       | Préférences de paiement 🗸      |
| ⑤<br>Eactures of      |                                                       |                           |                                      | ,                              |
| paiements             | Compte:<br><b>Tous les comptes</b>                    | <b>~</b>                  | Solde total dû:<br>USD <b>\$0,00</b> | Payer le total du<br>solde     |
|                       |                                                       |                           |                                      |                                |
| Utilisateurs          | Afficher tous les éléments – les p                    | plus récents en premier ↓ | <b>`</b>                             |                                |
| -A                    | Mars 2018                                             | USD \$245,86              | Mars 2018                            |                                |
| ≣  ≣ <br>Organisation | LexisNexis - New Lexis - LNAC T<br>Facture 3091424781 | eam-US   Payée            | Montant dû:                          |                                |
|                       | Février 2018                                          | USD \$1 270,27            | USD \$0,00                           |                                |
|                       | LexisNexis - New Lexis - LNAC T<br>Facture 3091378260 | eam-US   Payée            | by 01/05/2018                        |                                |

#### Factures et paiements : factures

| LexisNexis® Accou                                                                                                    | int Centre 🧿 su                                                     | apport 🔹 🏲 Notifications 🝷           | LexisNexis® Produits 🔻 | Bonjour, Morgane! •   |
|----------------------------------------------------------------------------------------------------|---------------------------------------------------------------------|--------------------------------------|------------------------|-----------------------|
| کر<br>Accueil                                                                                                    | Factures et paiem                                                   | ients                                |                        | ^                     |
|                                                                                                    | Factures Compte                                                     | es clients Lettres o                 | le relance Préfé       | erences de paiement 🗸 |
| 6                                                                                                    | <                                                                   |                                      |                        | >                     |
| Factures et<br>paiements                                                                                                    | Compte:                                                             | Sol                                  | de total dû:           | Payer le total du     |
| 0.0                                                                                                    | l ous les comptes                                                   |                                      | D \$0,00               | solde                 |
| کی کے<br>Utilisateurs                                                                                                    | Afficher tous les éléments - les p                                  | lus récents en premier 🔱             | ~                      |                       |
| III<br>III<br>IIII<br>IIII<br>IIII<br>IIII<br>IIII<br>IIII<br>IIII<br>IIII<br>IIII<br>IIII<br>IIII<br>IIII<br>IIII<br>IIII<br>IIII<br>IIII<br>IIII<br>IIII<br>IIII<br>IIII<br>IIII<br>IIII<br>IIII<br>IIII<br>IIII<br>IIII<br>IIII<br>IIII<br>IIII<br>IIII<br>IIII<br>IIII<br>IIII<br>IIII<br>IIIII<br>IIIII<br>IIII<br>IIII<br>IIII<br>IIII<br>IIIIIIII | Mars 2018<br>LexisNexis - New Lexis - LNAC Te<br>Facture 3091424781 | USD \$245,86 Ma<br>eam-US   Payée Mo | ars 2018<br>ntant dû:  |                       |
|                                                                                                    | Février 2018                                                        | USD \$1 270,27                       | SD \$0,00              |                       |

**1** Le menu déroulant permet notamment d'afficher uniquement les factures impayées.

**2** Payer le total du solde. Cliquez sur ce bouton pour régler la totalité de votre solde. (*Option accessible uniquement dans certains pays*).

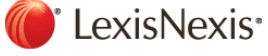

## Utilisateurs

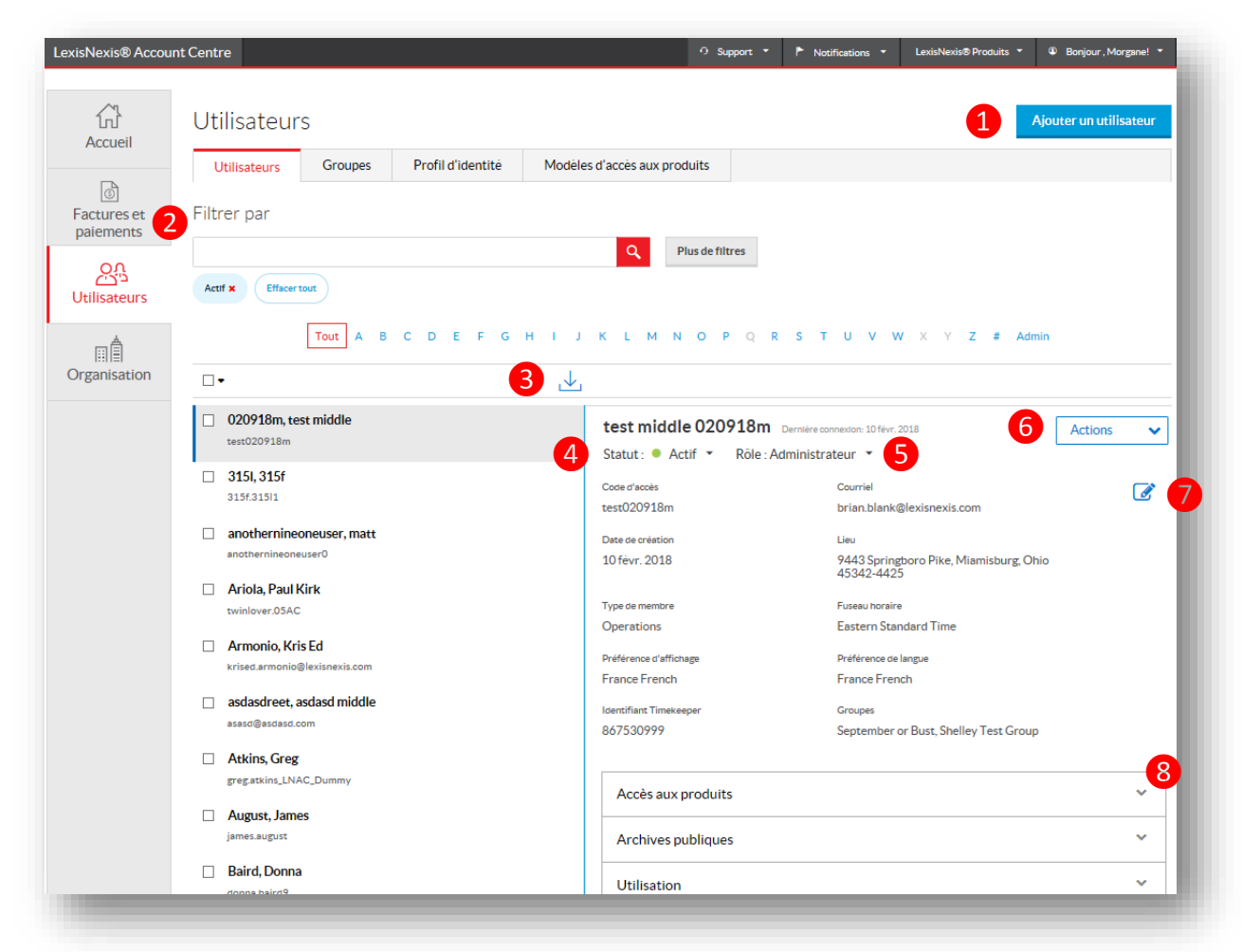

**1** Ajoutez un utilisateur. Sélectionnez ce bouton pour ajouter un nouvel utilisateur.

**2** Filtrez. Recherchez un utilisateur par son nom ou son ID. Utilisez un ou plusieurs filtres pour affiner votre recherche.

3 Téléchargez une liste. Cliquez sur cet icône pour télécharger la liste de tous vos utilisateurs.

**4 Statut.** Indique le statut du compte de votre utilisateur : actif, suspendu, supprimé.

**5** Rôle. Cliquez sur ce menu déroulant pour changer le rôle de vos utilisateurs. Les choix sont Utilisateur final et Administrateur.

6 Réinitialisez un mot de passe. Cliquez sur le menu déroulant Actions générer un nouveau mot de passe temporaire pour un utilisateur.

**Changez une adresse email.** Cliquez sur l'icône Crayon pour modifier l'email d'un utilisateur.

Oétails. Cliquez sur les flèches des menus – Accès aux produits, Utilisation...- pour savoir à quels produits chaque utilisateur a accès, quels sont ses usages et bien plus encore.

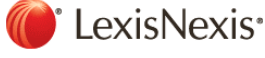

### Utilisateurs : ajouter un utilisateur

| LexisNexis® Accou     | unt Centre           | O Support 🔻                                                  | Notifications - LexisNexis®Prod              | uits * @ Bonjour , Morgane! *                                                                                                    |                                      |
|-----------------------|----------------------|--------------------------------------------------------------|----------------------------------------------|----------------------------------------------------------------------------------------------------|--------------------------------------|
| ریا<br>Accueil        | Utilisateurs         |                                                              |                                              | Ajouter un utilisateur                                                                                                    |                                      |
|                       | Utilisateurs Groupes | Profil d'identité Modè                                       | les d'accès aux produits                     |                                                                                                    |                                      |
| Factures et paiements | Filtrer par          | exisNexis® Account Centre                                    | utilicatour                                  |                                                                                                    | 이 Support 후 🏲 Notifications 후 Lexist |
| 00                    |                      | Ajouter un nouve                                             | lutinsateur                                  |                                                                                                    |                                      |
| دیکتے<br>Utilisateurs | Actif × Effacer tout | Sélectionnez le lieu auquel v<br>Veuillez sélectionner une o | ous voulez ajouter ce nouvel utilis          | ateur.*                                                                                                    |                                      |
| n ê                   | Tout A B C D E       | Remarque : lors de la création simul                         | tanée de plusieurs utilisateurs, le même lie | u et le même accès aux produits leur seront a                                                                                                    | attribués.                           |
| Organisation          |                      | Prénom*                                                      | Deuxième prénom                              | Nom*                                                                                                    | Adresse e-mail*                      |
|                       |                      | Identifiant Timekeeper                                       |                                              |                                                                                                    |                                      |
|                       |                      |                                                              |                                              |                                                                                                    |                                      |
|                       |                      | •                                                            |                                              |                                                                                                    |                                      |
|                       |                      | Ajouter d'autres utilisateurs                                |                                              |                                                                                                    |                                      |
|                       | 3                    | Envoyer le code d'accès et                                   | t le mot de passe à l'utilisateur par        | e-mail                                                                                                    |                                      |
|                       |                      | Envoyer le code d'accès et                                   | t le mot de passe à mon adresse              |                                                                                                    |                                      |
|                       | 4                    | Groupes<br>Associates                                        | Law Clerks                                   | name This is a really least the second second se | ong group                            |
|                       |                      | New Group Test                                               | Partners                                     | September or Bust                                                                                                    |                                      |
|                       |                      | Shelley Test Group                                           | Test                                         | Test Bruce's Group                                                                                                    |                                      |
|                       | 5                    | Schedule User Suspension/D                                   | eletion (optional)                           |                                                                                                    |                                      |

**1** Ajoutez un utilisateur. Cliquez sur ce bouton pour ajouter un utilisateur.

**2** Détails. Complétez les informations obligatoires. Champs suivis d'un astérisque (\*).

**3 Option de livraison.** Sélectionnez l'option de livraison souhaitée. Après avoir choisi l'option désirée, un email sera envoyé à la personne sélectionnée. Vous n'êtes pas obligé de choisir une de ces options, l'ID et le mot de passe temporaire seront affichés sur l'écran de confirmation.

**Groupes.** Cliquez sur le nom du groupe dans lequel vous souhaitez ajouter le nouvel utilisateur.

**5** Soumettre / valider. Cliquez sur Valider.

6 Ecran de confirmation. Cet écran fournit instantanément l'ID et le mot de passe temporaire du nouvel utilisateur. Ces informations peuvent être téléchargées ou directement envoyées par mail.

**O** Ajouter en tant qu'Administrateur. Cliquez sur ce bouton pour attribuer le rôle d'administrateur au nouvel utilisateur.

| Nom:                     | LAURENT, Morgane created 📀                                                       |  |
|--------------------------|----------------------------------------------------------------------------------|--|
| Courriel:                | morgane.laurent.pro@gmail.com                                                    |  |
| Code d'accès:            | <morgane.laurent.pro@gmail.com< td=""><td></td></morgane.laurent.pro@gmail.com<> |  |
| Mot de passe provisoire: | wbkjF5ng                                                                         |  |

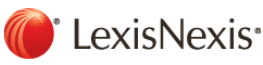

## Utilisateurs : filtrer

| actures et<br>paiements | Filtrer p      | bar                                 |        | Q Plu                                     | 2<br>us de filtres                                                  |              |
|-------------------------|----------------|-------------------------------------|--------|-------------------------------------------|---------------------------------------------------------------------|--------------|
| tilisateurs             | Actif ×        | Effacer tout                        | EFGHIJ | KLMNOPQ                                   | R S T U V W X Y Z                                                   | 8<br># Admin |
| ganisation              |                |                                     | .↓     | 1                                         |                                                                     |              |
|                         | 020     test0  | <b>918m, test middle</b><br>020918m |        | test mi 9 020918<br>Statut : • Actif • Rā | 8m Demière connexion: 10 févr. 2018                                 | Actions 🗸    |
| Filtrer la liste        | des utilisateu | rs                                  |        | Code d'accès<br>test020918m               | Courriel<br>brian.blank@lexisnexis.com                              |              |
| Actif ×                 | Effacer tout   |                                     |        | Date de création<br>10 fêvr. 2018         | <sup>Lieu</sup><br>9443 Springboro Pike, Miamist<br>Ohio 45342-4425 | ourg,        |
| <                       |                |                                     | >      | Type de membre<br>Operations              | Fuseau horaire<br>Eastern Standard Time                             |              |
| Sta                     | tut            | Actif                               |        | Préférence d'affichage<br>France French   | Préférence de langue<br>France French                               |              |
| Lie                     | eu             | Suspendu                            |        | dentifiant Timekeeper<br>367530999        | Groupes<br>September or Bust, Shelley Tes<br>Group                  | t            |
|                         | k produits     |                                     |        |                                           |                                                                     |              |
| Accès aux               |                | Planifié pour réactiva              | tion   | Accès aux produits                        |                                                                     | ~            |
| Accès aux<br>Grou       | upes           | Planifié pour suppress              | sion   |                                           |                                                                     |              |

**1** Recherchez par Nom ou ID. Entrez le Nom ou l'ID de l'utilisateur que vous recherchez. Séparez les Noms et les ID recherchés par un point virgule pour une recherche multiple.

**2** Plus de filtres. Cliquez sur ce bouton pour appliquer d'autres filtres.

**3 Statut.** Sélectionnez l'une des options listées pour affiner votre recherche sur un statut utilisateur spécifique (actif, suspendu, supprimé).

**4** Lieu. Sélectionnez dans la liste un lieu spécifique pour limiter votre recherche aux utilisateurs situés dans un ou des lieux précis.

**5** Accès aux produits. Pour filtrer vos utilisateurs selon les produits auxquels ils sont ou non abonnés, cliquez sur l'onglet Accès aux produits, et sélectionnez dans la liste les produits concernés.

**6 Groupes.** Cliquez sur l'onglet Groupes pour limiter votre recherche aux utilisateurs appartenant à un ou des groupes donnés.

**Tous/A...Z.** Utilisez le filtre Alphabet pour rechercher des utilisateurs selon la 1<sup>ère</sup> lettre de leur Nom de famille.

8 Administrateur. Cliquez sur ce bouton pour avoir la liste de tous les utilisateurs ayant le statut Administrateur.

**9** Active. La liste fournit par défaut est celle des utilisateurs Actifs.

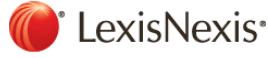

#### Utilisateurs : réinitialiser un mot de passe

|                                                                                         | Accueil<br>Factures et<br>paiements | Utilisateurs<br>Utilisateurs Groupes Profil d'identité Modèles d'accer<br>Filtrer par | Aparter un utilitateur                                                                                                    |
|-----------------------------------------------------------------------------------------|-------------------------------------|---------------------------------------------------------------------------------------|----------------------------------------------------------------------------------------------------|
|                                                                                         | <u>کی</u><br>Utilisateurs           | Actif X Efficer tout                                                                  |                                                                                                    |
| téinitialisation du                                                                     | ı mot de passe                      | I Tout I & R C D F F                                                                  | GHIJKLMNOPQRSTUVWXYZ#Admin                                                                                                    |
| Voulez-vou<br>Nom<br>LAURENT, Morgan                                                    | us vraiment réir                    | iitialiser le mot de passe de LAURENT, Morgane ?                                      | test middle 020918m Euroreation: 10 Next 2018<br>Statut:  Actions Courriel Etest020918m Eriot020918m Eriot0208 Eriot0208 Eriot028 Eriot028 Eriot028 Eriot028 Eriot028 Eriot028 Eriot |
| Code d'accès<br>morgane laurent.p<br>Courriel<br>morgane laurent pr<br>Envoyer ces info | pro@gmail.com                       | enal                                                                                  | 1 Cliquez sur le menu déroulant Actions et                                                                                                    |
| M'envoyer ces in                                                                        | informations par e-mail             | Rhinitialiser le mot de passe Fermer                                                  | sur le lien reinitialisation du mot de passe.                                                                                                    |
|                                                                                         |                                     |                                                                                       |                                                                                                    |

l'utilisateur reçoive ces informations par mail. Si l'utilisateur concerné est connecté à l'un des produits au même moment, vous ne pourrez pas supprimer son mail.

Cliquez sur le bouton réinitialiser un mot de passe. Un nouvel ID et mot de passe temporaire sera alors affiché.

#### Utilisateurs : éditer les infos

| Accueii                       | Utilisateurs                | Groupes       | Profil d'identité | Modèles d'accès aux produits                      |                                        |        |
|-------------------------------|-----------------------------|---------------|-------------------|---------------------------------------------------|----------------------------------------|--------|
| ھ<br>Factures et<br>paiements | Filtrer par                 |               |                   | Q. Plus de fi                                     | tres                                   |        |
| O <u>C</u><br>Utilisateurs    | Actif X Effacer 1           | tout          |                   |                                                   |                                        |        |
| mâ                            | Tout A                      | B C D E       | FGHIJ             | K L M N O P Q R                                   | STUVWXYZ#                              | Admin  |
| Organisation                  | □ ▼                         |               | .↓                |                                                   |                                        |        |
|                               | 020918m, ter<br>test020918m | st middle     |                   | test middle 020918m<br>Statut: • Actif • Röle: Ac | Demière connexion: 10 févr. 2018 Act   | ions 1 |
|                               | 315I, 315f<br>315f.315I1    |               |                   | Code d'accès<br>test020918m                       | Courriel<br>brian.blank@lexisnexis.com |        |
|                               | anothernine                 | oneuser. matt |                   |                                                   |                                        |        |

1 Cliquez sur l'icône Editer pour éditer toutes les informations sur un utilisateur. Faites ensuite les changements souhaités et cliquez sur Sauvegarder.

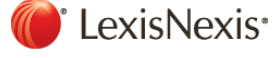

### Utilisateurs : accès aux produits

| رن<br>م             | ^¶<br>1         | Utilisateur                       | s                |                         |                            |                             |                                 |                                                           | Ajouter un utilisateur |
|---------------------|-----------------|-----------------------------------|------------------|-------------------------|----------------------------|-----------------------------|---------------------------------|-----------------------------------------------------------|------------------------|
| Acci                | uen             | Utilisateurs                      | Groupes          | Profil d'identité       | Modèles d'accès aux p      | roduits                     |                                 |                                                           |                        |
| (                   | )<br>I          |                                   |                  |                         |                            |                             |                                 |                                                           |                        |
| Factur              | ires et         | Filtrer par                       |                  |                         |                            |                             |                                 |                                                           |                        |
| paren               | incinco.        |                                   |                  |                         | ٩                          | Plus de filtres             |                                 |                                                           |                        |
| <u> </u>            | 7. <sup>7</sup> | Actif × Effacer t                 | out              |                         |                            |                             |                                 |                                                           |                        |
| Utilisa             | ateurs          |                                   |                  |                         |                            |                             |                                 |                                                           |                        |
|                     | A               |                                   |                  | Tout A                  | BCDEFG                     | ніјкім                      | NOPQRSTU                        | V W X Y Z # Admin                                         |                        |
| 1881                |                 |                                   |                  |                         |                            |                             |                                 |                                                           |                        |
| Accès aux produ     | uits            |                                   |                  |                         |                            | ^                           |                                 |                                                           |                        |
| Intelligize         |                 |                                   | 🗹 Lexi           | is Advance®             |                            |                             | 0918m Dernière connextor: 10 fé | vr. 2018                                                  | Actions 🗸              |
| 🗌 Intelligize - S   | Standard Ap     | plications                        | <b>√</b> 5       | 0 State Surveys, Legi   | slation & Regulations      |                             | Röle : Administrateur 🔻         |                                                           |                        |
| 🗌 Intelligize: A    | Accounting S    | tandards & Guidan                 | ce 🗆 G           | raphical Features Pr    | omotion                    |                             |                                 | Courriel                                                  |                        |
| 🗌 Intelligize: E    | arnings Call    | Transcripts                       | 🗹 L              | egal News               |                            |                             |                                 | brian.blank@lexisnexis.com                                |                        |
| 🗆 Intelligize: In   | ntelligize Re   | dbook                             | 🗹 L              | exis Advance® Appli     | cations Offering           |                             |                                 | Lieu<br>9442 Springhoro Diko, Miamishurg, Obio 45242-4425 |                        |
| 🗌 Intelligize: M    | Aergers & Ao    | cquisitions                       | 🗆 L              | exis Advance® Core      | Features for Governme      | ent Markets                 |                                 | 7445 Springbord Pike, Miamisburg, Onio 45542-4425         |                        |
| 🗌 Intelligize: R    | legistered O    | fferings                          | <b>V</b> N       | lational Primary Enha   | anced                      |                             |                                 | Euseau horaire<br>Eastern Standard Time                   |                        |
|                     |                 |                                   |                  | lational Primary Plus   |                            |                             |                                 | Préférence de langue                                      |                        |
|                     |                 |                                   |                  | IY Civil Litigation Lib | ary                        |                             |                                 | France French                                             |                        |
|                     |                 |                                   | <b>Z</b> C       | )H Enhanced             |                            |                             |                                 | Groupes                                                   |                        |
|                     |                 |                                   | <b>V</b> L       | exis® for Microsoft (   | Office with Document Te    | ools                        |                                 | September or Bust, Shelley Test Group                     |                        |
|                     |                 |                                   | 🗹 L              | itigation Profile Suite |                            |                             |                                 |                                                           |                        |
|                     |                 |                                   | ×                | j Litigation Profile Su | ite - Attorney Profiles -  | Reports Only                | uits                            |                                                           | ~                      |
|                     |                 |                                   | ×                | j Litigation Profile Su | iite - Expert Witness Pr   | ofiles - Reports Only       |                                 |                                                           | _                      |
|                     |                 |                                   |                  | J Litigation Profile Su | iite - Judge Profiles - Re | ports Only                  |                                 |                                                           |                        |
|                     |                 |                                   | 🗹 L              | exis Medical Navigat    | or – Medical Litigator (C  | Only available in select st | a                               |                                                           |                        |
|                     |                 |                                   | V V              | erdict and Settlemer    | t Analyzer                 |                             |                                 |                                                           |                        |
| Lexis® Practice     | e Advisor       |                                   |                  |                         |                            |                             |                                 |                                                           |                        |
| 🗆 Lexis® Prac       | tice Advisor    | r - General Practice              |                  |                         |                            |                             |                                 |                                                           |                        |
| 🗌 Lexis® Prac       | ctice Advisor   | r - Intellectual Prop             | erty & Techno    | logy/Data Security &    | Privacy                    |                             |                                 |                                                           |                        |
| 🗌 Lexis® Prac       | ctice Advisor   | r - Real Estate                   |                  |                         |                            |                             |                                 |                                                           |                        |
| ☑ State Net         |                 |                                   |                  |                         |                            |                             |                                 |                                                           |                        |
| 🗹 50 State - St     | tate Net Leg    | islative Code Linki               | ng               |                         |                            |                             |                                 |                                                           |                        |
| 50 State Smith      | hart Search     |                                   |                  |                         |                            |                             |                                 |                                                           |                        |
| Notification de l   | Putilicateur o  | ar a-mail                         |                  |                         |                            |                             |                                 |                                                           |                        |
| [Remarque : les not | tifications so  | ar e-mail<br>nt envoyées seulemer | t pour les nouve | elles autorisations.]   |                            | 2                           |                                 |                                                           |                        |
|                     |                 |                                   |                  |                         |                            | -                           |                                 |                                                           |                        |
|                     |                 |                                   |                  |                         | Enr                        | egistrer Annuler            |                                 |                                                           |                        |
|                     |                 |                                   |                  |                         |                            |                             |                                 |                                                           |                        |

1 Cliquez sur la flèche Accès aux Produits. pour visionner tous les produits auxquels l'utilisateur que vous consultez est abonné.

Cliquez ensuite sur l'icône crayon qui apparaît pour éditer et changer les informations d'accès aux Produits de l'utilisateur que vous consultez.

**2** Sauvegardez. Faites les changements d'accès aux Produits souhaités en cochant les cases concernés et cliquez sur sauvegarder.

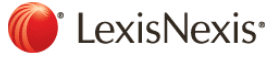

#### Utilisateurs : ajouter un Groupe

| exisNexis® Accou          | nt Centre                                                                                                    | O Support ▼ 🏲 Notifications                                                        | ← LexisNexis® Produits      ♥      Bonjour, Morgane! |
|---------------------------|----------------------------------------------------------------------------------------------------|------------------------------------------------------------------------------------|------------------------------------------------------|
| Accueil                   | Utilisateurs                                                                                                    |                                                                                    | Ajouter un groupe                                    |
|                           | Utilisateurs Groupes Profil                                                                                                    | 'identité Modèles d'accès aux produits                                             |                                                      |
| Factures et     paiements | Associates                                                                                                    |                                                                                    |                                                      |
| റ്റ്<br>Utilisateurs      | 37 utilisateurs j dernière mise à jour le 1<br>mai 2018<br>Law Clerks<br>24 utilisateurs j dernière mise à jour le 1 mai<br>2018 | Associates                                                                         | 4 Modifier Supprimer                                 |
| ШÂ                        | name This is a really long<br>22 utilisateurs   dernière mise à jour le 16                                                       | Description                                                                        |                                                      |
| Organisation              | New Group Test<br>16 utilisateurs   dernière mise à jour le 8 juin<br>2018                                                       | This is the list of associates for the law firm2<br>Demière mise à jour 1 mai 2018 |                                                      |
|                           | Partners<br>35 utilisateurs   dernière mise à jour le 30                                                                         | Utilisateurs (37)                                                                  | Créer un groupe                                      |
| -                         | 191100                                                                                                    | -                                                                                  | Nom du groupe*                                       |
|                           |                                                                                                    | 2                                                                                  |                                                      |
|                           |                                                                                                    |                                                                                    | Description                                          |
|                           |                                                                                                    |                                                                                    |                                                      |
|                           |                                                                                                    |                                                                                    |                                                      |
|                           |                                                                                                    |                                                                                    |                                                      |
|                           |                                                                                                    |                                                                                    |                                                      |
|                           |                                                                                                    |                                                                                    |                                                      |

**1** Créez un Groupe. Cliquez sur ce bouton pour ajouter un groupe.

**2** Entrez un Nom. Entrer un nom et une description pour le nouveau groupe.

**3** Sauvegardez. Cliquez sur sauvegarder pour créer le nouveau groupe.

**2** Editez ou Supprimez. Utilisez ces boutons pour éditer le nom / description du groupe ou supprimer un groupe.

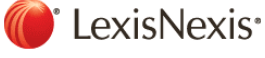

### Organisation : détails et localisation

| kisNexis® Accour         | nt Centre                                                            |                       | ŋ                             | Support 🔹 🏲 Notifie                            | cations - LexisN | exis® Produits 🔻 | Bonjour, Morgane! * |
|--------------------------|----------------------------------------------------------------------|-----------------------|-------------------------------|------------------------------------------------|------------------|------------------|---------------------|
| Accueil                  | Organisatior                                                         | ו                     |                               |                                                |                  |                  |                     |
| A                        | Détails et lieux                                                     | Abonnement au contenu | Paramètres du co              | de de client/affaire                           | Préférences      |                  |                     |
| Factures et<br>paiements |                                                                      |                       |                               |                                                |                  |                  |                     |
| 00                       | Nom de l'organisation<br>LexisNexis - New Lexis - Li                 | NAC Team-US           | 2                             | Numéro de client<br>424W7PDXK                  |                  |                  |                     |
| Utilisateurs 1           | Numéro de téléphone 🖋<br>+33 3 77 76 33 92 x12334                    | 45                    |                               | Archives publiques                             |                  |                  |                     |
| □<br>Drganisation        | Domaines de pratique 🖋<br>All, ADR/Mediation, Pensi<br>et 13 de plus | ons & Benefits Law    |                               | Site Internet du client 🖋<br>www.//googie1.com |                  |                  | 3                   |
| 4                        | Lieux                                                                |                       |                               |                                                |                  |                  | Ajouter un lieu     |
|                          | France                                                               | ut A B C D E F G      | HIJKL                         | MNOPQ                                          | RSTU             | V W X Y          | Z                   |
|                          | Paris     Principal                                                  |                       |                               |                                                |                  |                  |                     |
|                          | 141 rue de Javel<br>Paris Paris 75015<br>France                      | Télépho<br>+33171     | one professionnel<br>72 48 51 |                                                |                  |                  |                     |
|                          |                                                                      | 5 o                   | runsateurs                    |                                                |                  |                  |                     |
| 6                        |                                                                      | Archive<br>NO PUB     | s publiques<br>LIC RECORDS    |                                                |                  |                  |                     |
| 0                        | Modifier   Supprimer 🖲                                               |                       |                               |                                                |                  |                  |                     |
|                          | <ul> <li>Gard</li> </ul>                                             |                       |                               |                                                |                  |                  |                     |

Afficher et gérer les informations sur votre organisation

**1 Téléphone.** Afficher le numéro de téléphone de votre organisation. Vous pouvez éditer et modifier cette information en cliquant sur l'icône Crayon.

**2** Numéro de compte client. Ce numéro est l'identifiant de votre compte.

**3** Ajouter une adresse. Vous pouvez ajouter une adresse à votre compte.

**4** Lieux. Ce menu liste toutes les adresses de votre organisation par pays.

**5** Utilisateurs actifs. En cliquant sur le lien hypertexte, vous accédez à la liste de tous vos utilisateurs dont le statut est actif.

**6** Editer ou Supprimer. Utilisez ces boutons pour éditer les coordonnées de votre organisation, supprimer une adresse et définir une adresse comme la principale.

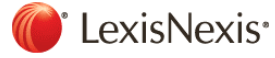

## Organisation : ajouter une adresse

| Organisation       Details et lieux     Abonement au contenu     Paramètres du code de client/àffaire     Préferences       Factures et<br>patements     Numéro de tilent       Duris de l'organisation     Numéro de client       Numéro de tilephone     Acchves publiques       -33 37776 33 22 L12345     Nou DUIL RECORDS       Organisation     Domanes de pratique     Site Internet du client       Lieux     Numéro de tilephone     Acchves publiques       Organisation     AlaDR/Mediation, Presiones & Benefris Law     WWW//gogie Loon       Distance     Aposter un lieu     Aposter un lieu       Lieux     Aposter un lieu     Aposter un lieu       Valier Takresse Visier Takresse Confirmation     Numérice de tilentes indiques en interroperat<br>une base de contentes et traves luit as de la patience en interroperat<br>une base de contente et traves luit as de la patience en interroperat<br>une base de contente et traves luit as de la patience en interroperat<br>une base de contente et traves luit as de la patience en interroperat<br>une base de contente et trave luit as disea correspondinge en interroperat<br>une base de contente et traves luit as de la patience en interroperat<br>une base de contente et traves luit as de la patience en interroperat<br>une base de contente et trave luit as disea correspondinge en interroperat<br>une base de contente et trave luit as disea correspondinge et luit<br>enfertion une telection.     Afut rue de Javel<br>Paris, PARIS, 75015<br>France                                                                                                    |                                                                                                    |                                                                      |                                                                                                    | • Support •                                                                                                    | Notifications        | LexisNexis® Produits                                                                                       | Bonjour, Morgane! *                           |
|----------------------------------------------------------------------------------------------------|----------------------------------------------------------------------------------------------------|----------------------------------------------------------------------|----------------------------------------------------------------------------------------------------|----------------------------------------------------------------------------------------------------|----------------------|----------------------------------------------------------------------------------------------------|-----------------------------------------------|
| Details et lieux     Abonnement au contenui     Paramètres du code de client/affaire     Préférences       Factures et<br>palements     Nom de l'organisation     Numéro de client       LexisNexis - New Lexis - UNAC Team-US     424W7PDXX       Vullisateurs     Archives publiques       +3337776.3392x123345     NO PUBLIC RECORDS       Domaines de pratique /     Site Internet du client /       All. ADP.Mediation Pensions & Benefits Law     www.//google1.com       Lieux     Aponter un lieu       France     Ajouter un lieu       Aluguer l'adresse     Confirmation       Auguer l'adresse     Confirmation       Auguer l'adresse validié de l'adresse lindiquée en interroge                                                                                                    | Accueil                                                                                            | Organisatior                                                         | n                                                                                                   |                                                                                                    |                      |                                                                                                    |                                               |
| Factor est   Jactor est   Jactor est   Juilisateurs     Nom de l'organisation   LexisNexis - New Lexis - LNAC Team-US   424W7PDXK   Numéro de téléphone   -3337776 3392x12335   Domanies de pratique *   -3337776 3392x12335   Domanies de pratique *   Organisation   Alforet un lieu   Crigenisation   Lieux   France     Valider l'adresse   Valider l'adresse   Confirmation   Algouter un lieu     Algouter un lieu   <                                                                                                    | 6                                                                                                  | Détails et lieux                                                     | Abonnement au contenu                                                                               | Paramètres du code de client/a                                                                                                    | ffaire Pr            | éférences                                                                                                  |                                               |
| Utilisateurs Numéro de téléphone Archives publiques   +3337763392x123345 NO PUBLIC RECORDS   Site Internet du client  Image: Site publique / Site publique / Site publique                                                                                     | Factures et paiements                                                                              | Nom de l'organisation<br>LexisNexis - New Lexis - L                  | NAC Team-US                                                                                         | Numéro de cli<br>424W7PDXK                                                                                                    | ent                  |                                                                                                    |                                               |
| Domaines de pratique      All ADR/Mediation, Pensions & Benefits Law     uwww/google Lom     Lieux     France     Indiquer l'adresse     Valider nu lieu     Ajouter un lieu     Agouter un lieu     Agouter un lieu     Agouter un lieu     Agouter un lieu     Agouter un lieu     Agouter un lieu     Agouter un lieu     Agouter un lieu     Agouter un lieu     Adresse tal     Indiquer l'adresse     Valider l'adresse     Confirmation     Adresse 1*     Indiquer l'adresse validee     Adresse tal     Adresse tal     Adresse tal     Adresse validee     Adresse tal lieu une adresse contrespondante. Veulliez effectuer une selection.     Adresse tal lieu une de doondes et trouve une adresse contrespondante. Veulliez effectuer une selection.     Adresse tal lieu une de doondes et trouve une adresse contrespondante. Veulliez effectuer une selection.     Adresse tal lieu une de doondes et trouve une adresse contrespondante. Veulliez effectuer une selection.     Adresse tal lieu une de doondes et trouve une adresse contrespondante. Veulliez effectuer une selection.     Adresse tal lieu une de doondes et trouve une adresse contrespondante. Veulliez effectuer une selectio                                                                                                    | Utilisateurs                                                                                       | Numéro de téléphone 🖋                                                | 45                                                                                                  | Archives publ<br>NO PUBLIC R                                                                                                    | lques<br>ECORDS      |                                                                                                    |                                               |
| Lieux Aporter un lieu France Ajouter un lieu Ajouter un lieu Ajouter un lieu Ajouter un lieu Ajouter un lieu Ajouter un lieu Ajouter un lieu Indiquer l'adresse Valider l'adresse Confirmation Nous avons verifie la validite de l'adresse confirmation Nous avons verifie la validite de l'adresse confirmation Nous avons verifie la validite de l'adresse confirmation Nous avons verifie la validite de l'adresse confirmation Adresse 1* Adresse 1* Adresse 1* Adresse valide: Adresse valide: Adresse valide: Adresse telle que saisie: 141 rue de Javel Paris, PARIS 75015 France Modifier l'adresse Nous avons verifie la validite de l'adresse telle que saisie: 141 rue de Javel Paris, PARIS 75015 France Nous Modifier l'adresse Nous avons verifie la validite de l'adresse telle que saisie: 141 rue de Javel Paris, PARIS 75015 France Nous Modifier l'adresse Nous avons verifie la validite de l'adresse telle que saisie: 141 rue de Javel Paris, PARIS 75015 France Nous Modifier l'adresse Nous Adresse telle que saisie: 141 rue de Javel Paris, PARIS 75015 France Nous Modifier l'adresse Nous Adresse telle que saisie: 141 rue de Javel Paris, PARIS 75015 France Nous Modifier l'adresse Nous Adresse telle que saisie: 141 rue de Javel Paris, PARIS 75015 France Nous Modifier l'adresse Nous Adresse telle que saisie: 141 rue de Javel Paris, PARIS 75015 France Nous Modifier l'adresse Nous Adresse telle que saisie: 141 rue de Javel Paris, PARIS 75015 France Nous Modifier l'adresse Nous Adresse telle que saisie: 141 rue de Javel Paris, PARIS 75015 France Nous Modifier l'adresse Nous Adresse telle que saisie: 141 rue de Javel Paris, PARIS 75015 France Nous Modifier l'adresse Nous Adresse telle que saisie: 141 rue de Javel Paris, PARIS 75015 France Nous Modifier l'adresse Nous Adresse telle que saisie: 141 rue de Javel Paris, PARIS 75015 France Nous Modifier l'adresse Nous Adresse telle que saisie: 141 rue de Javel Paris, PARIS 75015 France Nous Modifier l'adresse telle que saisie: 141 rue de Javel Paris, PARIS 75015 France Nous Modifier l'adresse telleq | (Organisation                                                                                      | Domaines de pratique 🖋<br>All, ADR/Mediation, Pensi<br>et 13 de plus | ,<br>ions & Benefits Law                                                                            | Site Internet of<br>www.//google                                                                                                    | lu client 🖍<br>1.com |                                                                                                    | 1                                             |
| France         jouter un lieu       X         Ajouter un lieu       X         agys*       Indiquer l'adresse       Confirmation         "ays*       Nous voos verifié la validité de l'adresse indiquée en interrogeant<br>effectuer une selection.       Ajouter un lieu         Adresse 1*       ••••••••••••••••••••••••••••••••••••                                                                                                    |                                                                                                    | Lieux                                                                |                                                                                                    |                                                                                                    |                      |                                                                                                    | Ajouter un lieu                               |
| jouter un lieu       X       Ajouter un lieu         2       Indiquer l'adresse Valider l'adresse Confirmation       Indiquer l'adresse Valider l'adresse Confirmation         2ays*       Indiquer l'adresse Valider l'adresse indiquée en interrogeant notre base de données et trouvé une adresse correspondante. Veuillez       L'adresse suivante a été ajoutée.         Adresse 1*       4       Adresse validée :       Adresse telle que saisie :       141 rue de Javel         Paris, PARIS 75015       Paris, PARIS 75015       France       75015         /ille*       Modifier l'adresse       Modifier l'adresse       Modifier l'adresse                                                                                                    |                                                                                                    | France                                                               | <b>~</b>                                                                                            |                                                                                                    |                      |                                                                                                    |                                               |
| Suivant     Annuler                                                                                                    | 2<br>Indiquer l'adresse Vali                                                                       |                                                                      |                                                                                                    |                                                                                                    | - 10                 |                                                                                                    |                                               |
| Sdivant Annuler                                                                                                    | Pays*<br>France<br>Adresse 1*<br>/ille*<br>Post Code<br>12345<br>Féléphone profession<br>XXXXXXXXX | ter l'adresse Confirmation                                           | Indiquer l'adresse<br>Nous avons vérifié la va<br>notre base de données<br>effectuer une sélection. | Valider Tadresse Confirmation  Valider de l'adresse indiquée en interrogeant t trouvé une adresse correspondante. Veuille  Adresse telle que saisie :  Adresse telle que saisie :  Adresse telle que saisie :  Adresse telle que saisie :  Modifier haresse |                      | Indiquer Tadresse Valider<br>L'adresse suivante a été ajou<br>141 rue de<br>Paris, PARI<br>75015<br>France | l'adresse Confirmation<br>utee.<br>Javel<br>S |

Vous pouvez à tout moment ajouter une adresse à votre compte dans LexisNexis Account Center.

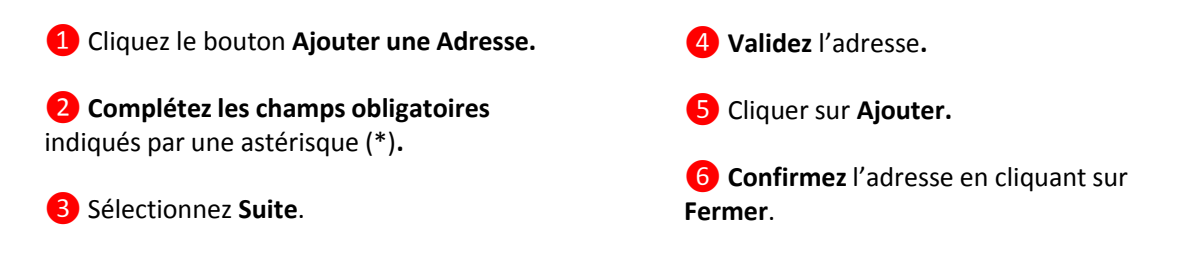

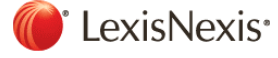

#### Organisation : supprimer une adresse

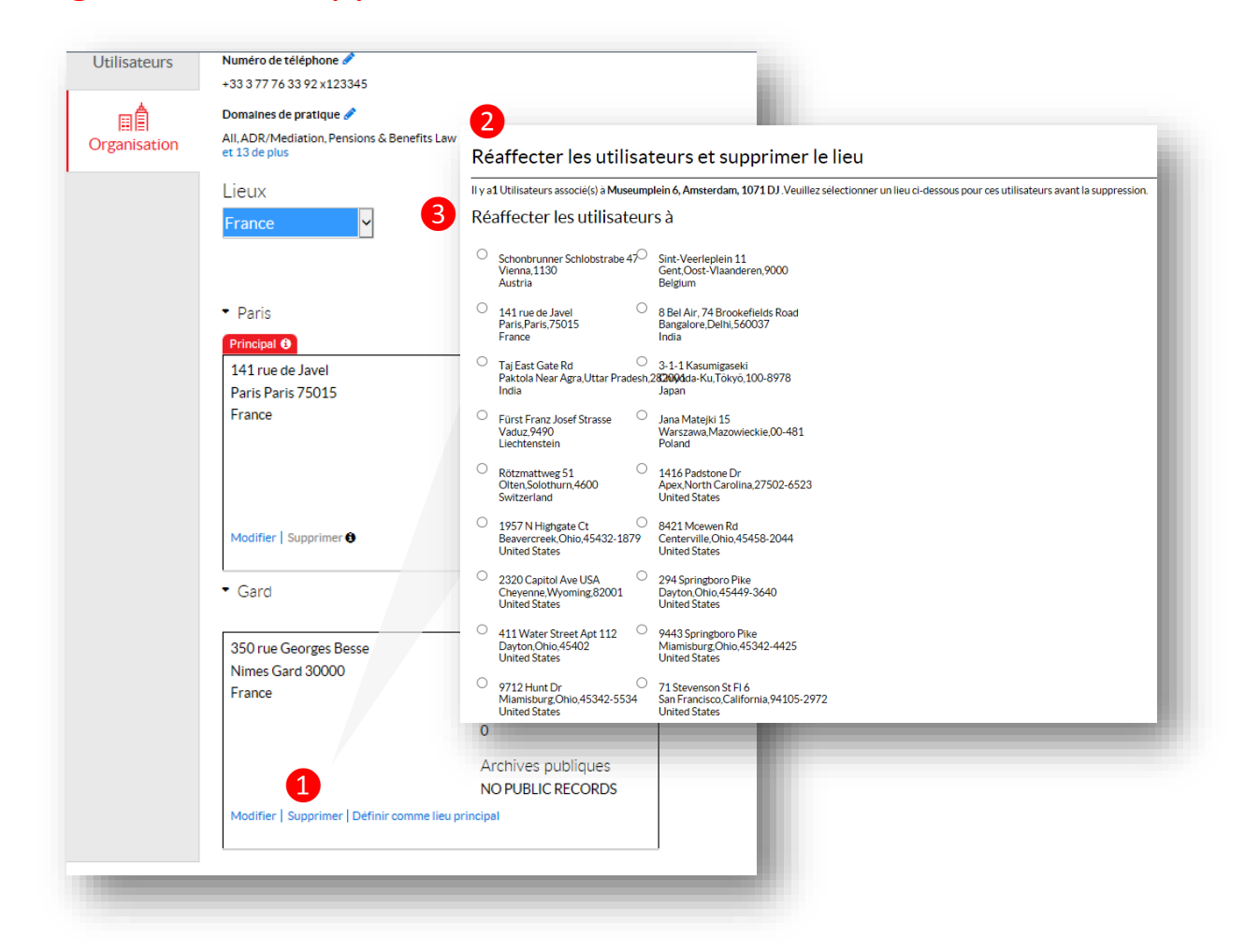

Vous pouvez à tout moment supprimer une adresse de votre compte dans LexisNexis Account Center.

1 Recherchez l'adresse que vous souhaitez supprimer et cliquez sur le lien **Supprimer**.

Le popup Réaffecter les utilisateurs et Supprimer le lieu apparaitra indiquant les utilisateurs à réaffecter à une autre adresse. Sélectionnez la nouvelle adresse à associer à ces utilisateurs et cliquez sur le bouton **Supprimer** sous la rubrique Supprimer Adresse.

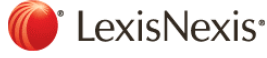

## **Organisation : Abonnement Contenus**

| LexisNexis® Accoun        | t Centre 🤄 Support • 🏲 Notifications • LexisNexis® Produits • 🔍 Bonjour, Mor                                     | gane! |  |  |  |  |  |
|---------------------------|----------------------------------------------------------------------------------------------------|-------|--|--|--|--|--|
| Accueil                   | Organisation 1                                                                                                   |       |  |  |  |  |  |
|                           | Détails et lieux Abonnement au contenu Paramètres du code de client/affaire Préférences                          |       |  |  |  |  |  |
| S<br>Factures et          |                                                                                                    |       |  |  |  |  |  |
| paiements 2               | Entrer un critère de recherche                                                                                   |       |  |  |  |  |  |
| <u>مب</u><br>Utilisateurs | 3 Tout A B C D E F G H I J K L M N O P Q R S T U V W X Y Z # ?                                                   |       |  |  |  |  |  |
|                           | Télécharger la liste                                                                                             |       |  |  |  |  |  |
| Organisation              | I/S: A Journal of Law and Policy for the Information Society<br>(PSCI: 292707   Identifiant du produit: 1005934) |       |  |  |  |  |  |
|                           | IA - Medical Litigation Alert<br>(PSCI: 29856   Identifiant du produit: 1009083)                                 |       |  |  |  |  |  |
|                           | IA - AAJ Class Action Law Reporter<br>(PSCI: 106:235] Identifiant du produit: 1027939)                           |       |  |  |  |  |  |
|                           | IA - AAJ Law Reporter<br>(PSCI: 106547   Identifiant du produit: 1029858)                                        |       |  |  |  |  |  |
|                           | 14 AALMeter Vehicle Law Perenter                                                                                 |       |  |  |  |  |  |

Vous pouvez à tout moment voir et télécharger la liste des publications à laquelle votre organisation est abonnée ou rechercher une publication en particulier.

1 Sélectionnez l'onglet Abonnement Contenu.

**2** Pour retrouver une publication, suivez l'une des étapes suivantes :

- Entrez le nom de la publication (ou une partie du nom) dans la boîte de recherche et cliquez sur le bouton rechercher (icône loupe).
- 8
- Utilisez la liste alphabétique.
- Sélectionnez un numéro de page, en bas de page, pour afficher le groupe suivant de publications et utilisez les flèches précédent et suivant pour naviguer dans la liste.

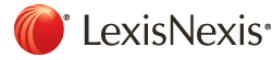

# **Organisation** : paramètres

| LexisNexis® Account Centre    |                                                                                                    |                     | O Support ▼                                             | Notifications •                      | LexisNexis® Produits | ▪         |  |
|-------------------------------|----------------------------------------------------------------------------------------------------|---------------------|---------------------------------------------------------|--------------------------------------|----------------------|-----------|--|
| ریا<br>Accueil                | Organisation 1                                                                                                    |                     |                                                         |                                      |                      |           |  |
|                               | Détails et lieux                                                                                                    | Abonnement au con   | tenu Parar                                              | Paramètres du code de client/affaire |                      | éférences |  |
| ھ<br>Factures et<br>paiements | Référence obligatoire<br>Oui Oddifier                                                                                                    |                     |                                                         |                                      |                      |           |  |
| 0,0                           | Format du masque de la référence<br>Aucun(e)                                                                                                    |                     |                                                         |                                      |                      |           |  |
| Utilisateurs                  | Utiliser la validation de la Modifier les paramètres du code client                                                                                                    |                     |                                                         |                                      |                      |           |  |
| ∏<br>Î<br>Organisation        | V tiliser la validation della référence obligatoire          Non       (Si vous utilisez la validation de la référence de Lexis Advance, ce format sera identique à celui indiqué ici.)         Format de la référence       [Référence ####][Identifiant du dossier ####]         p ex. NNN. AAAA.XXX       p ex. NNN. AAAA.XXX |                     |                                                         |                                      |                      |           |  |
|                               | Utiliser la validation de la référence externe                                                                                                    |                     |                                                         |                                      |                      |           |  |
|                               |                                                                                                    | 🗌 Utiliser la valio | Utiliser la validation de la référence de Lexis Advance |                                      |                      |           |  |
|                               |                                                                                                    | 4 Enregistrer A     | Enregistrer Annuler                                     |                                      |                      |           |  |
|                               |                                                                                                    |                     |                                                         |                                      |                      |           |  |

Vous pouvez à tout moment éditer et changer les options de configuration Client / ID de votre organisation dans LexisNexis Account Center.

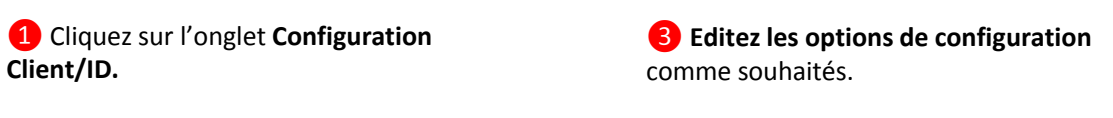

**2** Cliquez sur le bouton **Modifier**.

\* Note : les captures d'écrans peuvent évoluées avec l'ajout de nouvelles sources, fonctionnalités. Contactez votre responsable de compte pour toutes questions.

#### Des Questions ? Contactez notre service client.

**\*** +33 (0) 1 71 72 48 50

Support@lexisnexis.eu

**4** Cliquez sur **Enregistrer**.

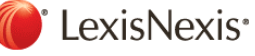